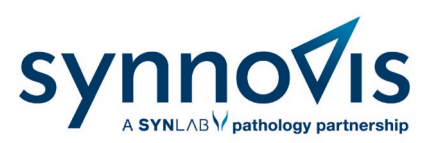

# **Swiftqueue** GP Practice Booking Guide

#### **Creating a GP Practice account**

Swiftqueue will enable patients to book and manage their own phlebotomy appointments. We've produced a number of resources including a video user guide to support patients to do this. We understand some patients don't feel confident using the system or don't have access to a smart phone or internet device. Walk-in appointments will still be available and our phlebotomy team will also be on hand to support patients to make an appointment.

If your practice would also like the option to make phlebotomy appointments on behalf of your patients, you can access our booking system by creating a GP account on Swiftqueue. This will enable you to make a booking at any of our phlebotomy sites in Southwark and Lambeth. Follow these steps to register for a GP account.

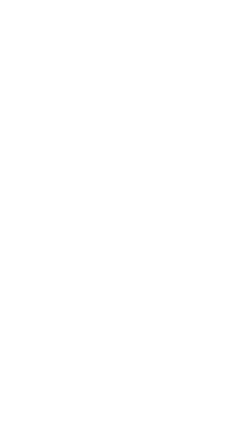

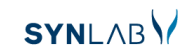

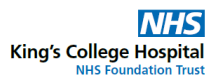

### **GP Registration and Making a Referral**

#### Please visit www.swiftqueue.co.uk

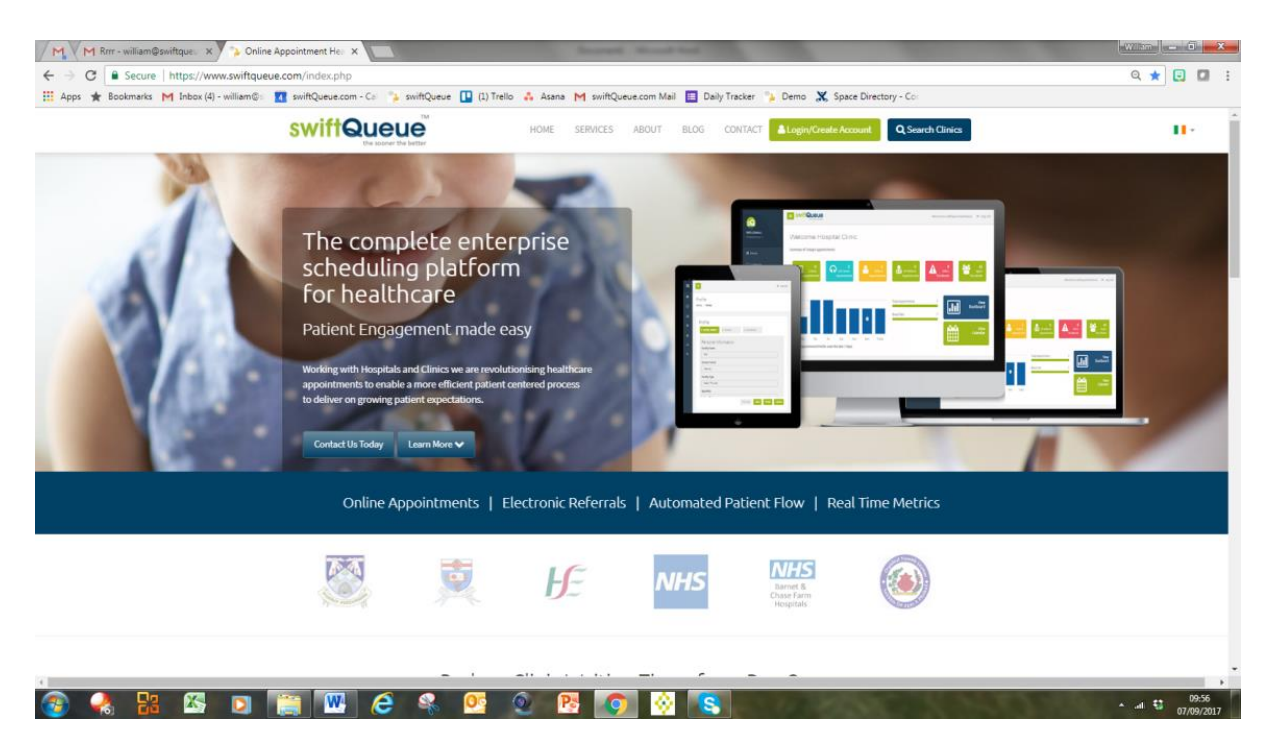

On the website click Login / Create Account and then select GP.

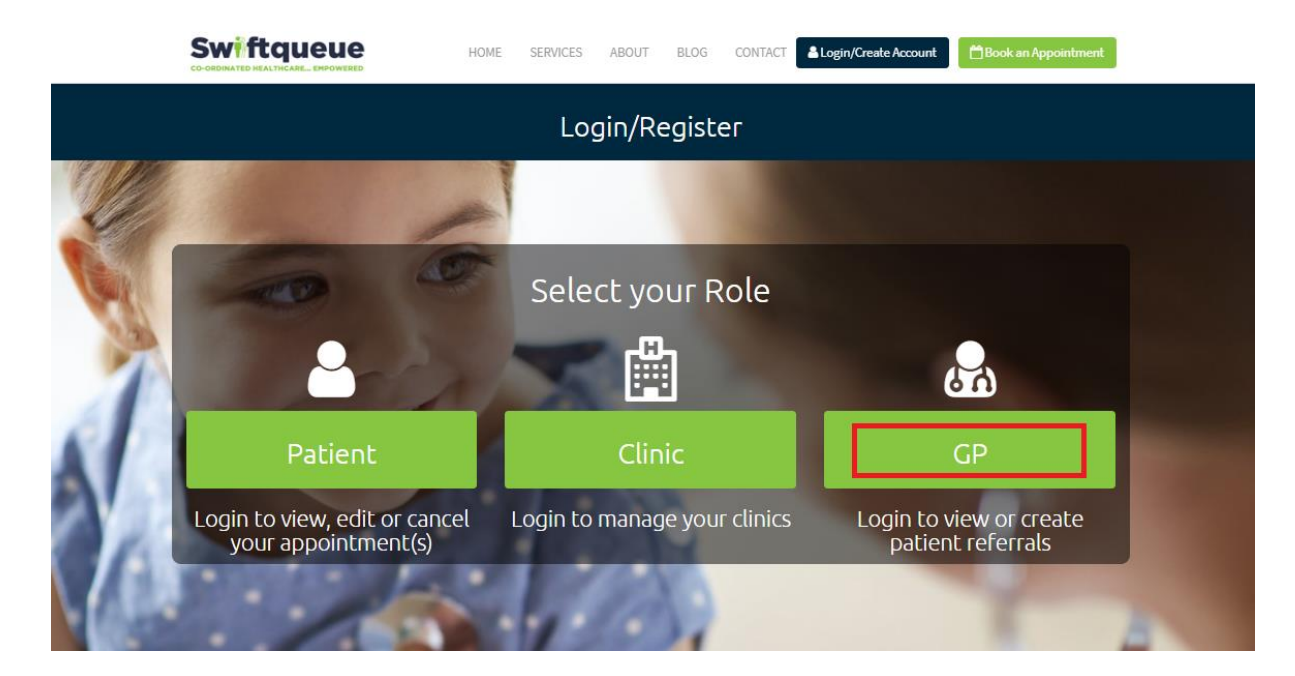

Select Register here.

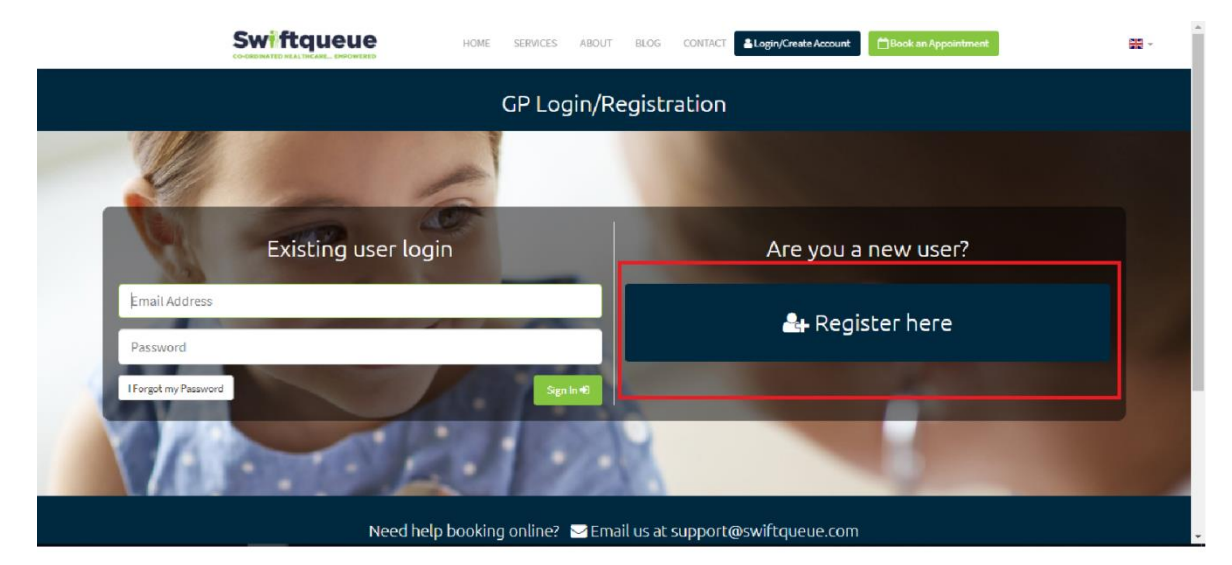

Read and Agree to the Data Processing Consent.

# Data Processing Consent

Swiftqueue are assigned to process the appointment information on behalf of the clinic you have chosen to book with. Swiftqueue is a registered Data Processor and will not use your information for any other reason other than the following:

- Booking your appointment
- Sending you a confirmation and reminder notifications (these can be turned off within your patient portal)
- Following up on any incomplete registrations
- Support around your appointments
- · Following up on no shows
- Anonymised statistics for the clinics

By continuing to register you agree that Swiftqueue will process your information on behalf of the clinic. Swiftqueue never shares information with third parties.

Your continued consent can also be managed or revoked by you within your patient portal after you first register.

#### Why do you need my contact details?

In order to register, we require you to enter your email (mandatory) and phone number (optional). We do not use that information for any purpose other than sending you notifications regarding appointments or creating your online account. These communication settings can be turned on or off within your patient portal from the 25th May 2018.

I Do Not Agree (Go Back)

I Agree (Proceed)

Complete the required details and click **Register** at the bottom of the screen.

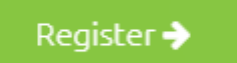

|                                                                               | HOME SERVICES                     | ABOUT BLOG     | CONTACT          | Login/Create Account  | Appointment | <b>88</b> + |
|-------------------------------------------------------------------------------|-----------------------------------|----------------|------------------|-----------------------|-------------|-------------|
|                                                                               | Re                                | gister as a    | GP               |                       |             |             |
|                                                                               |                                   | -              |                  |                       |             |             |
| Already have an account? Sign in here •D                                      | 6                                 |                |                  |                       |             |             |
| Account Details                                                               | and the                           | 📌 Pi           | actice D         | Details               |             |             |
| Test GP 2                                                                     |                                   | Test G         | iP 2             |                       |             |             |
| testgp2@swiftqueue.com                                                        |                                   | 08686          | 31020            |                       |             |             |
| testgp2@swiftqueue.com                                                        |                                   | Ipswie         | ch, Suffolk, Enj | gland, United Kingdom |             |             |
| Password must be at least 8 characters in length and contain at least one low | ercase letter, at least one upper | case           |                  |                       |             |             |
|                                                                               |                                   | 10             |                  |                       |             |             |
|                                                                               |                                   | - 14           |                  |                       |             |             |
|                                                                               |                                   |                |                  |                       |             |             |
|                                                                               |                                   | and the second |                  |                       | A           |             |

The information required for this section is:

- Name
- Email address
- Practice information
- Secure code

Note the secure code is sw1ft45

From the options given, choose **Referrals** by selecting **Enable**.

| Swiftqueue | # Home |                                             |                             |                                 |    |
|------------|--------|---------------------------------------------|-----------------------------|---------------------------------|----|
|            |        | Enab                                        | Welcome t<br>le a service b | elow to get started             | d. |
| Referrals  | Enable | Inter-GP (gpreferral.ie)<br>© Not Available |                             | Community Care<br>Not Available |    |
|            |        |                                             |                             |                                 |    |
|            |        |                                             |                             |                                 |    |
|            |        |                                             |                             |                                 |    |
|            |        |                                             |                             |                                 |    |
|            |        |                                             |                             |                                 |    |

Then **Select** the Hospitals you would like to refer into.

| Swiftqueue    | # Home |                                                          |
|---------------|--------|----------------------------------------------------------|
| <b>←</b> Back |        | Please select the Hospitals you would like to refer into |
|               |        | COVENTRY AND RUGBY                                       |
|               |        | City of Coventry HC Childrens Bloods                     |
|               |        | Hospital of St. Cross, Rugby Bloods                      |
|               |        | University Hospital Coventry Bloods                      |
|               |        | ESSEX                                                    |
|               |        | Basildon Hospital                                        |
|               |        | Canvey Paddocks Bloods                                   |
|               |        | Canvey Sydervelt Bloods                                  |
|               |        | Eastwood Road North Clinic Bloods                        |
|               |        | Hadleigh Bloods                                          |
|               |        | Hockley Bloods                                           |

## Once you have selected the hospitals click

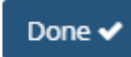

| Swiftqueue    | # Home |   |                                | Test GP 2 🗸 |
|---------------|--------|---|--------------------------------|-------------|
| <b>♦</b> Back |        |   | Southend Evening Clinic        |             |
|               |        |   | Southend Medical Centre Bloods |             |
|               |        |   | Thorpdene Clinic Bloods        |             |
|               |        |   | Tyrells Benfleet Bloods        |             |
|               |        |   | IPSWICH                        |             |
|               |        |   | Landseer Road Surgery Bloods 🗸 |             |
|               |        |   | LONDON                         |             |
|               |        |   | Barnet Hospital Phlebotomy     |             |
|               |        |   | Chase Farm Adult Blood Tests   |             |
|               |        |   | Edgware Community Hospital     |             |
|               |        |   | Langthorne Health Centre       |             |
|               |        |   |                                |             |
|               |        | 1 | Hospital selected Done 🗸       |             |

For GP Same Day Allocations you will see a separate available clinic with reserved slots for GP's

| - Back                                                            |                              |   |
|-------------------------------------------------------------------|------------------------------|---|
| <b>Q</b> Search for a clinic                                      |                              |   |
| Laj                                                               |                              | × |
| Landseer Road Surgery Bloods                                      |                              | > |
| Langthorne GP Same Day                                            |                              | > |
| Langthorne HC Bloods                                              |                              | > |
|                                                                   |                              |   |
| 🛱 Previous Referrals                                              | Previous Searches            |   |
| Clinics where you have made referrals previously will appear here | Landseer Road Surgery Bloods | > |
|                                                                   |                              |   |

This is the GP dashboard, where any upcoming or previous referrals will be shown.

🛱 Make a Referral

To make a referral click on

| viftqueue 💏 Home   |            |                             |                               | Test GP            |
|--------------------|------------|-----------------------------|-------------------------------|--------------------|
| Referrals Services |            |                             |                               |                    |
| REFERRAL FROM DATE | 03/07/2019 | REFERRAL TO DATE 02/08/2019 | CLINIC AII • APPOINTMENT TYPE | All V STATUS All V |
| PATIENT            | CLINIC     | APPOINTMENT TYPE            | DATE/TIME                     | STATUS             |
|                    |            |                             |                               |                    |
|                    |            |                             |                               |                    |
|                    |            |                             |                               |                    |
|                    |            |                             |                               |                    |
|                    |            |                             |                               |                    |
|                    |            |                             |                               |                    |

Simply **Search** for the hospital you wish to make a referral to.

| Swiftqueue #Home                                                  | Test GP 2 ✔                                               |
|-------------------------------------------------------------------|-----------------------------------------------------------|
| <b>€</b> Back                                                     |                                                           |
| <b>Q</b> Search for a clinic                                      |                                                           |
| Search by clinic name                                             | ×                                                         |
|                                                                   |                                                           |
| 🛱 Previous Referrals                                              | Previous Searches                                         |
| Clinics where you have made referrals previously will appear here | Clinics you have previously searched for will appear here |
|                                                                   |                                                           |
|                                                                   |                                                           |
|                                                                   |                                                           |
|                                                                   |                                                           |
|                                                                   |                                                           |

Once searched select the clinic you wish to make a referral into.

|              | # Home       |                                                       |                              | Test GP 2 🗸 | ĺ |
|--------------|--------------|-------------------------------------------------------|------------------------------|-------------|---|
| 🗲 Back       |              |                                                       |                              |             | 1 |
| <b>Q</b> Sea | rch for a    | clinic                                                |                              |             |   |
| land         |              |                                                       |                              | ×           |   |
| Land         | seer Road S  | Surgery Bloods                                        |                              | >           |   |
|              |              |                                                       |                              |             |   |
| 🖺 Prev       | vious Refe   | errals                                                | Previous Searches            |             |   |
|              | Clinics wher | e you have made referrals previously will appear here | Landseer Road Surgery Bloods | >           | Ì |
|              |              |                                                       |                              |             |   |
|              |              |                                                       |                              |             |   |
|              |              |                                                       |                              |             |   |

## Select the appointment type.

|               | # Home |                                | Test GP 2 🗸 |
|---------------|--------|--------------------------------|-------------|
| <b>♦</b> Back |        |                                |             |
|               |        | မှာ Select an appointment type |             |
|               |        | Blood Test<br>5 mins           |             |
|               |        | INR Test<br>5 mins             |             |
|               |        |                                |             |
|               |        |                                |             |
|               |        |                                |             |
|               |        |                                |             |
|               |        |                                |             |

# Select the **date** required for the appointment and specify the **time**. Click

# Continue 🔶

| queue 🕷 Home            |                              |              | Test GP      |
|-------------------------|------------------------------|--------------|--------------|
| <b>€</b> Back           |                              |              |              |
| <b>∢ ≜</b> Select       | the date and time for the ap | ppointment   | >            |
| Wed, 03 Jul Thu, 04 Jul | Fri, 05 Jul                  | Mon, 08 Jul  | Tue, 09 Jul  |
| Afternoon Morning       | Morning                      | Morning      | Morning      |
| 4 Available 8 Available | 30 Available                 | 14 Available | 32 Available |
| NICCO                   |                              | 09:10        | Nee          |
| 5 Available             | 14 Available                 | 09:20 🗸      | 19 Available |
|                         | 12:05                        | 09:35        |              |
| Afternoon               | 12:10                        | 10:35        | Afternoon    |
| 20 Available            | 12.10                        | 10:40        | 33 Available |
|                         | 12:15                        | 10:45        |              |
|                         | 12:20                        | 10:45        |              |

# Book Appointment

Select the patient you wish to make the referral for and click at the bottom of the screen.

Here you can also select if the patient requires any special assistance or additional comments for the hospital/clinic to see.

| Swiftqueue | # Home |                                                   |                                                                                                    |                       |
|------------|--------|---------------------------------------------------|----------------------------------------------------------------------------------------------------|-----------------------|
| ← Back     |        | <b>P</b> Select Patient & C                       | `onfirm Appointment                                                                                                    |                       |
|            |        | PATIENT                                           |                                                                                                    | + Add a Patient       |
|            |        | CLINIC                                            | hange                                                                                                    |                       |
|            |        | APPOINTMENT TYPE<br>Blood Test · 5 minutes Change |                                                                                                    |                       |
|            |        | DATE/TIME<br>Monday the 8th of July 2019 at 09    | 9:20 · 4 days from now Change                                                                                                    |                       |
|            |        | DO YOU REQUIRE ANY SPECIAL AS                     | SSISTANCE?                                                                                                    |                       |
|            |        | Hearing     Kneelchair                            | Learning Disabil     Learning Disabil     Compared to the second second se | ty<br>tor/Interpreter |

If you need to add a new patient click on + Add a Patient

| Swiftqueue    | # Home |                                                   |                                                    |               |
|---------------|--------|---------------------------------------------------|----------------------------------------------------|---------------|
| <b>♦</b> Back |        |                                                   |                                                    |               |
|               |        | 🛗 Select Patient & Con                            | firm Appointment                                   |               |
|               |        | PATIENT                                           | -                                                  | Add a Patient |
|               |        | Search for a patient                              |                                                    |               |
|               |        | CLINIC<br>Landseer Road Surgery Bloods Chang      | je                                                 |               |
|               |        | APPOINTMENT TYPE<br>Blood Test · 5 minutes Change |                                                    |               |
|               |        | DATE/TIME<br>Monday the 8th of July 2019 at 09:20 | · 4 days from now Change                           |               |
|               |        | DO YOU REQUIRE ANY SPECIAL ASSIST                 | ANCE?                                              |               |
|               |        | Sight                                             | 🗉 🚺 Immobility                                     |               |
|               |        | Hearing                                           | Learning Disability                                |               |
|               |        | Kheelchair                                        | Requires Translator/Int<br>Requires Translator/Int | terpreter     |

#### Add Patient

Fill out the required information and click at the bottom of the screen.

The email address & mobile number provided for the patient will be used to send notifications for confirmed or cancelled appointments.

| Swiftqueue    | # Home |     | Add a Patient ×                                                          |
|---------------|--------|-----|--------------------------------------------------------------------------|
| <b>←</b> Back |        | Ľ   | First Name First Name Surname                                            |
|               |        |     | Date of Birth (DD/MM/YYYY)<br>DD MM YYYY<br>Gender<br>© Male<br>© Female |
|               |        | Bio | An E-Mail Address or Mobile Number must be provided                      |
|               |        | Mo  | E-Mail Address E-Mail Address                                            |
|               |        | DO  | Mobile Number                                                            |
|               |        | 8   | NH5 Number (optional)                                                    |
|               |        | u.  |                                                                          |

Once the appointment is booked, you are then directed back to the referrals dashboard. Here you can **view/reschedule/cancel** the appointments.

| Swiftqueue | 🖶 Home      |                                          |                       |                                               |        | Test GP 2 🗸       |
|------------|-------------|------------------------------------------|-----------------------|-----------------------------------------------|--------|-------------------|
| Referrals  | Services    |                                          |                       |                                               |        |                   |
| REFERRAI   | L FROM DATE | 03/07/2019 REFERE/<br>All Y STATUS All Y | AL TO DATE 02/08/2019 | CLINIC All                                    | ٠      | 🖆 Make a Referral |
| PATIENT    |             | CLINIC                                   | APPOINTMENT TYPE      | DATE/TIME                                     | STATUS |                   |
| Patrick Mc | Grane       | Landseer Road Surgery Bloods             | Blood Test            | Mon, 8th Jul 2019 at 09:20<br>4 days from now | Active |                   |
|            |             |                                          |                       |                                               |        |                   |
|            |             |                                          |                       |                                               |        |                   |
|            |             |                                          |                       |                                               |        |                   |
|            |             |                                          |                       |                                               |        |                   |